### **ProjectDox Submission for Plan Review**

- 1- Submit a building permit application through the Citizen Access Portal <u>www.slcpermits.com</u>
- 2- Retrieve the ProjectDox Invitation and Applicant Upload Task Assignment Emails from the email specified under "Applicant Contact" Info during the application process.

|         | Outlook          | ₽ Search                    |                                                                                                    | o 🕫 🔅 ? 🚽 🏀                                                                               |
|---------|------------------|-----------------------------|----------------------------------------------------------------------------------------------------|-------------------------------------------------------------------------------------------|
| =       | New message      | 🗎 Mark all as read 🛛 🗘 Undo |                                                                                                    | Reminder: ProjectDox emails are<br>auto generated emails.                                 |
| $\sim$  | Folders          | ⓒ 🛱 Focused 🖾 Other         |                                                                                                    | Be sure to check your junk<br>folder if the emails are<br>unavailable. Please contact our |
|         | Inbox 10167      | Do Not Reply SLC            | ProjectDox Applicant Upload Task Assignment for BLD2019-10223 Applicant Upload Task Assignment                   | or email                                                                                  |
| $\odot$ | Junk Email 896   | Do Not Reply SLC            | ProjectDox Invitation for BLD2019-10223 Hello You have been invited to Project: BLD2019-10223 Welcome to Sal     | if ProjectDox emails aren't                                                               |
| Ø       | Drafts 14        | Yesterday                   |                                                                                                    | application submission.                                                                   |
| ⊅       | Sent Items       | Do Not Reply SLC            | ProjectDox Review Correction Request Task Assignment for BLD2019-01848 Review Correction Request Task Assignment | Tue 3:48 PM                                                                               |
|         | Deleted Items 12 | Do Not Reply SLC            | ProjectDox Applicant Upload Task Assignment for BLD2019-01848 Applicant Upload Task Assignment                   | Tue 3:36 PM                                                                               |

### 3- Review ProjectDox Invitation

a. If this is a new ProjectDox account, login and password will be included in this email.

|           | Outlook           |                                                                                                    |
|-----------|-------------------|----------------------------------------------------------------------------------------------------|
| =         | New message       | っ Seply ∨ 📋 Delete 🖻 Archive 🛇 Junk ∨ ダ Sweep 🗈 Move to ∨ ⊘ Categorize ∨ …                                                                                                    |
| $\sim$    | Folders           | ProjectDox Invitation for BLD2019-10223                                                                                                    |
|           | Inbox 10166       | Login Instructions                                                                                                    |
| $\otimes$ | Junk Email 899    | 1. Click the Permit Access link below                                                                                                    |
| Ø         | Drafts 14         | <ol> <li>Enter your User Login and Password</li> <li>Click on the Project link on the "My Projects" page</li> </ol>                                                                                                    |
| $\land$   | Sent Items        | <ol> <li>Click on the applicable folder (Example: Drawings in the "Drawings" folder, etc.)</li> <li>Click the "Upload Files" button</li> </ol>                                                                                                    |
| Ĩ         | Deleted Items 12  | Upload Requirements                                                                                                    |
| Ξ         | Archive           | Each Project must contain a 8-1/2x11 sheet index containing a list of every uploaded                                                                                                    |
|           |                   | drawing with a description of each. This should be the first file in the Drawings folder.                                                                                                    |
|           |                   | Each sheet must be oriented so that no rotation of the document is required.                                                                                                    |
|           |                   | Each sheet or file name must be preceded by a 3 or 4 digit number, a discipline designator with sheet number, and a file name. For example:                                                                                                    |
|           |                   | 0001_Index (8-1/2x11 - see above)     Instructions                                                                                                    |
| $\sim$    |                   | 0003_A.1_Floor Plan     0004 S.1 Structural Floor Plan                                                                                                    |
|           |                   | With the exception of the leading 3 or 4 digit number, the naming convention should                                                                                                    |
|           |                   | follow industry standards. The important distinction is that the sheets should upload in exactly the same order we would receive them if they were printed.                                                                                                    |
|           |                   | When you have successfully uploaded all of the documents required for review, please send an email to <u>BLDSrvcsProjectCoordinator@slcgov.com</u> indicating that your submittal is ready for review.                                                                                                    |
|           | Upgrade to Office |                                                                                                    |
|           | Outlook features  | User Login: Characteria Contraction Contraction Contra |
|           | tt الم الم        | Project Coordinator: Building Services Project Coordinator                                                                                                    |

### 4- Review Upload Task Assignment Email

- a. Review upload instructions
- b. Access ProjectDox

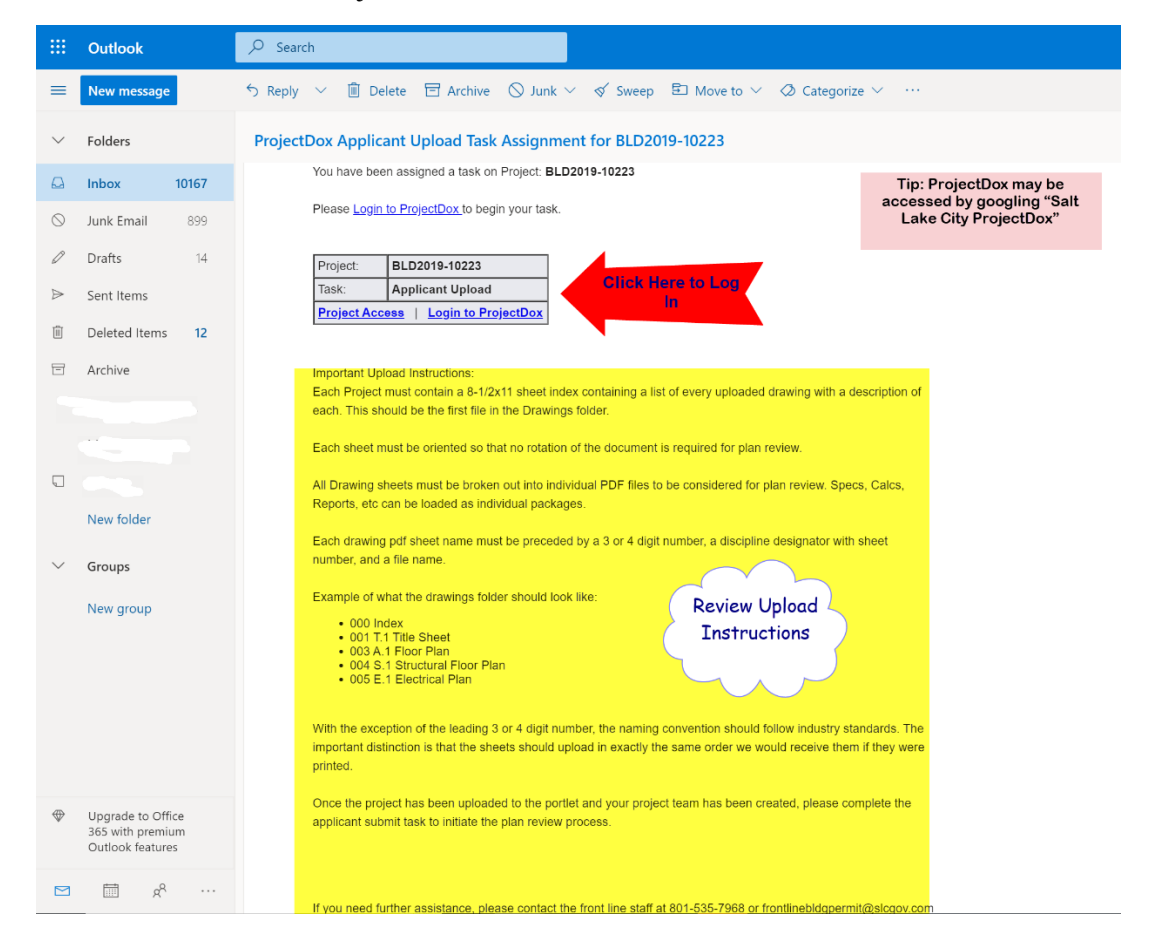

- 5- Log In to ProjectDox <u>https://slc-ut-us.avolvecloud.com/ProjectDox/index.aspx?</u>
- 6- Disable Popup Blocker

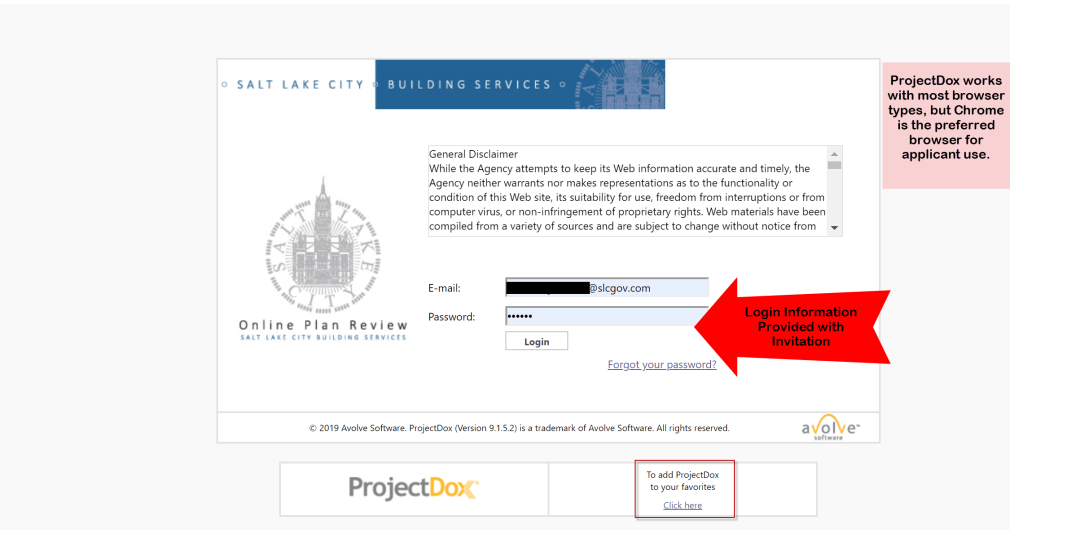

# 7- Access the Tasks (PF)

| Start on the<br>Tasks (PF)<br>Tab | ks (PD) Projects                |               |                                                                  |            | اf )<br>proje<br>fro | rou do not have a<br>ct, please conta<br>staff prior to su<br>801-535-7<br>ntlinebldgpermit | a task for the<br>ct our front line<br>bmission.<br>'968<br>@slcgov.com |            | ∘ SALT                 | LAKE CITY     | 9 BUILDING<br>Home Q | Notice the Help |
|-----------------------------------|---------------------------------|---------------|------------------------------------------------------------------|------------|----------------------|---------------------------------------------------------------------------------------------|-------------------------------------------------------------------------|------------|------------------------|---------------|----------------------|-----------------|
| C Refresh 🔒 Si                    | ave Settings<br>TASK o          | PROJECT       | INSTANCE                                                         | GROUP      | ×                    | ASSIGNME                                                                                    | STATUS                                                                  | PRIORITY   | DUE DATE               | CREATED       | PROJECT TY           | DESCRIPTION     |
|                                   | ♥ Contains                      | ♥ Contains    | ♥ Contains                                                       | ♥ Contains | k                    |                                                                                             | ♥ Contains                                                              | ♥ Contains | ⊽ 0n ▼                 | v ♡ On v      | √ ∇ Contains         | ♥ Contains      |
| □ B                               | <u>Applicant Upload</u><br>Task | BLD2019-10223 | BLD2019-10223 -<br>Plan Review PF -<br>10/30/2019<br>12:22:38 PM | Applicant  |                      | FirstInGroup                                                                                | Pending                                                                 | Å Medium   | 11/1/2019 12-22.<br>PM | Active Applic | ant                  | Test Project    |
| 口 昂                               | Applicant Resubmit<br>Task      | BLD2019-01848 | BLD2019-01848 -<br>Plan Review PF -<br>10/29/2019 3:36:13<br>PM  | Applicant  |                      | FirstInGroup                                                                                | Pending                                                                 | 📥 Medium   | 11/13/2019<br>PM       | Tasks         | كر                   | test            |
| 1 - 2 of 2 records                |                                 |               |                                                                  |            |                      |                                                                                             |                                                                         |            |                        |               | ie e prev            | 1 next -> ->i   |

8- Click and Accept the Task

| rojectD            | OX.                               |               |                                                                 |           |              |            |          | ◦ SALT                   | LAKE CITY                 | BUILDING   | SERVICES •        |          |
|--------------------|-----------------------------------|---------------|-----------------------------------------------------------------|-----------|--------------|------------|----------|--------------------------|---------------------------|------------|-------------------|----------|
|                    |                                   |               |                                                                 |           |              |            |          |                          |                           | Home Q     | All Tasks Profile | Logout ( |
| Tasks (PF) Tas     | ks (PD) Projects                  |               |                                                                 |           |              |            |          |                          |                           |            |                   |          |
| ic) Refresh Gr Si  | ave Settings                      |               |                                                                 |           |              |            |          |                          |                           |            |                   |          |
| •                  | TASK                              | PROJECT       | INSTANCE                                                        | GROUP     | ASSIGNME     | STATUS     | PRIORITY | DUE DATE                 | CREATED                   | PROJECT TY | DESCRIPTION       |          |
|                    | ♥ Contains                        | ♥ Contains    | ♥ Contains                                                      | Contains  | Contains     | V Contains | Contains | ∀ On ▼                   | ♥ On ▼                    | Contains   | ♥ Contains        |          |
|                    | Applicant Upload                  | Clic          | the Task                                                        | Applicant | FirstInGroup | Pending    | 📥 Medium | 11/1/2019 12:22:42<br>PM | 10/30/2019<br>12:22:42 PM |            | Test Project      |          |
|                    | <u>Applicant Resubmit</u><br>Task | BLD2019-01848 | BLD2019-01848 -<br>Plan Review PF -<br>10/29/2019 3:36:13<br>PM | Applicant | FirstInGroup | Pending    | 🔥 Medium | 11/13/2019 3:48:36<br>PM | 10/29/2019 3:48:36<br>PM  |            | test              |          |
| 1 - 2 of 2 records |                                   |               |                                                                 |           |              |            |          |                          |                           | it to prev | 1 next -          |          |

# 9- The Upload Portlet

ſ

| nit Information                             | Applicant                                              | Contacts                                        | Fees                      | Resources    |                       |                |                         |          |                 |              |
|---------------------------------------------|--------------------------------------------------------|-------------------------------------------------|---------------------------|--------------|-----------------------|----------------|-------------------------|----------|-----------------|--------------|
|                                             |                                                        |                                                 |                           |              |                       |                |                         |          |                 |              |
| Application I<br>Applicatio<br>Des<br>Balar | Number Bl<br>ion Type Bl<br>scription Te<br>nce Due 91 | .D2019-10<br>iliding/Perm<br>nant Impro<br>8.63 | 223<br>nit/Comm<br>wement | ercial/NA    |                       |                |                         |          |                 |              |
|                                             |                                                        |                                                 |                           |              |                       |                |                         |          |                 |              |
| Instructions                                |                                                        |                                                 |                           |              |                       |                |                         |          |                 |              |
| you have succes                             | issfully uploa                                         | ded all req                                     | uired plar                | is and docur | nents, please click t | he (Upload Com | plete) button.          |          |                 |              |
| ect destination fo                          | older for files                                        |                                                 |                           |              |                       |                |                         |          |                 |              |
| BLD2019-1022                                | 23                                                     |                                                 |                           |              |                       |                | ,                       |          |                 |              |
| Drawings                                    |                                                        |                                                 |                           | Choose       | the approp            | oriate         |                         |          |                 |              |
| Specificati                                 | tions                                                  |                                                 |                           |              | folder                |                |                         |          |                 |              |
| 🗀 Calculatio                                | ons                                                    |                                                 |                           |              |                       |                |                         |          |                 |              |
| Soils SWP                                   | P and Drainag                                          | e Reports                                       |                           |              |                       |                |                         |          |                 |              |
| 📁 Energy Re                                 | eports                                                 |                                                 |                           |              |                       |                |                         |          |                 |              |
| 🗀 City Requi                                | ired Forms                                             |                                                 |                           |              |                       |                |                         |          |                 |              |
| Fire Subm                                   | nittals                                                |                                                 |                           |              |                       |                |                         |          |                 |              |
| Approved                                    | d Drawings and                                         | d Documents                                     | s                         |              |                       |                |                         |          |                 |              |
| Coordinat                                   | tor Removed F                                          | iles - Misloa                                   | ids                       |              |                       |                |                         |          |                 |              |
| Quick Rev                                   | view                                                   |                                                 |                           |              |                       |                |                         |          |                 |              |
| City Revie                                  | w Comments                                             |                                                 |                           |              |                       |                |                         |          |                 |              |
| Applicant                                   | t Comment Re                                           | sponses                                         |                           |              |                       |                |                         |          |                 |              |
| Group Memb                                  | ers                                                    |                                                 |                           |              |                       |                |                         |          |                 |              |
| Fi                                          | irst Name                                              |                                                 |                           | 1.5          | Last Name             |                | Email                   |          | Invite to Group |              |
| Front                                       |                                                        |                                                 |                           | Line         |                       |                | permits.mail@slcgov.com |          | Upload Only V   | Invite User  |
| ove Group Me                                | embers                                                 | 8                                               | ,                         |              |                       |                |                         | $\frown$ | $\sim$          |              |
| k the                                       |                                                        | Remo                                            | load Onk                  | Group        |                       |                |                         | Tovite   |                 | Remove User  |
| ckbox                                       |                                                        |                                                 | ious onij                 | -            |                       |                | (                       | THALF    |                 | 1011010-0001 |
| Inload Task Com                             | nnlete (I hav                                          | e unioaded                                      | l all requir              | ed drawings  | and/or documents)     |                |                         |          | $\sim$          |              |
| produ raon con                              | ripioto (rindi                                         | o aprocidoo                                     | ronroqui                  | ou urunnige  | anaror documento)     | Click h        | ere to                  |          |                 |              |
|                                             |                                                        |                                                 |                           |              |                       | route pro      | ject for                |          |                 |              |
|                                             |                                                        |                                                 |                           |              |                       | pre-scre       | eening                  |          |                 |              |
|                                             |                                                        |                                                 |                           |              |                       |                |                         |          |                 |              |
|                                             |                                                        |                                                 |                           |              |                       |                | 11                      |          |                 |              |

# 8a- Click the Appropriate Folder

| APPLICANT UPLOAD                                                                                                    |                                             |                                                                                                    | ProjectFlo<br>BUILDIN |             |
|----------------------------------------------------------------------------------------------------|---------------------------------------------|----------------------------------------------------------------------------------------------------|-----------------------|-------------|
| Permit Information Applicant Contacts Fees                                                                                                    | Resources                                   |                                                                                                    |                       |             |
| Application Number BLD2019-10223<br>Application Type Building/Permit/Comme<br>Description Tenant Improvement<br>Balance Due 918.63                                                                                                    | arcial/NA                                   |                                                                                                    |                       |             |
| Task Instructions         After you have been all required plane.         Project       Click Here to<br>Upload         Select your miles to upload to us tolder:         Select Files to Upload       View Folders         BLD2019-10223\Drawings       Click Here<br>Return to<br>Folder Li         Add Group Members       First Name                                                                                                    | s and documents, please click the (Upload C | complete) button.<br>Email                                                                                  | Invite to Group       |             |
| Front                                                                                                    | Line                                        | permits.mail@slcgov.com                                                                                     | Upload Only V         | Invite User |
| Remove Group Members                                                                                                    |                                             |                                                                                                    |                       |             |
| Remove from                                                                                                    | Group                                       | User                                                                                                    |                       |             |
| Upload Only                                                                                                    | у 🔻                                         | ▼                                                                                                    |                       | Remove User |
|                                                                                                    |                                             |                                                                                                    |                       |             |
| <ul> <li>Upload Task Complete (I have uploaded all require</li> </ul>                                                                                                    | ed drawings and/or documents)               |                                                                                                    |                       |             |
| Upload Task Complete (I have uploaded all require<br>Upload Task Complete (I have uploaded all require<br>Upload Task Complete (I have uploaded all require<br>Upload Task Complete (I have uploaded all require<br>Upload Task Complete (I have uploaded all require<br>Upload Task Complete (I have uploaded all require<br>Upload Task Complete (I have uploaded all require<br>Upload Task Complete (I have uploaded all require<br>Upload Task Complete (I have uploaded all require<br>Upload Task Complete (I have uploaded all require<br>Upload Task Complete (I have uploaded all require<br>Upload Task Complete (I have uploaded all require<br>Upload Task Complete (I have uploaded all require<br>Upload Task Complete (I have uploaded all require<br>Uploaded all require<br>Upload Task Complete (I have uploaded all require<br>Uploaded all require<br>Uploaded all    | ed drawings and/or documents)               | o not click here<br>til the project is<br>ready for pre-<br>screening                                       |                       |             |
| Upload Task Complete (I have uploaded all require<br>Upload Task Complete (I have uploaded all require<br>Upload Task Complete (I have uploaded all require<br>Upload Task Complete (I have uploaded all require<br>Upload Task Complete (I have uploaded all require<br>Upload Task Complete (I have uploaded all require<br>Upload Task Complete (I have uploaded all require<br>Upload Task Complete (I have uploaded all require<br>Upload Task Complete (I have uploaded all require<br>Upload Task Complete (I have uploaded all require<br>Upload Task Complete (I have uploaded all require<br>Upload Task Complete (I have uploaded all require<br>Upload Task Complete (I have uploaded all require<br>Uploaded all require<br>Upload Task Complete (I have uploaded all require<br>Uploaded all require<br>Uploaded all require | ed drawings and/or documents)               | o not click here<br>til the project is<br>eady for pre-<br>screening<br>te - Start Prescreen Save For Later |                       |             |
| Upload Task Complete (I have uploaded all require<br>Upload Task Complete (I have uploaded all require<br>Upload Task Complete (I have uploaded all require<br>Upload Task Complete (I have uploaded all require<br>Upload Task Complete (I have uploaded all require<br>Upload Task Complete (I have uploaded all require<br>Upload Task Complete (I have uploaded all require<br>Upload Task Complete (I have uploaded all require<br>Upload Task Complete (I have uploaded all require<br>Upload Task Complete (I have uploaded all require<br>Upload Task Complete (I have uploaded all require<br>Upload Task Complete (I have uploaded all require<br>Upload Task Complete (I have uploaded all require<br>Uploaded all require<br>Upload Task Complete (I have uploaded all require<br>Uploaded all require<br>Uploaded all require | ed drawings and/or documents)               | o not click here<br>til the project is<br>eady for pre-<br>screening<br>te - Start Prescreen Save For Later |                       |             |
| Upload Task Complete (I have uploaded all require<br>Upload Pop-up                                                                                                    | ed drawings and/or documents)               | e not click here<br>til the project is<br>eady for pre-<br>screening<br>te - Start Prescreen Save For Later |                       |             |

| Folder: BLD2019-10  | 223\Drawings               |              |         |            |           |                  |              |  |
|---------------------|----------------------------|--------------|---------|------------|-----------|------------------|--------------|--|
| Upload Files        | Upload URL                 |              |         |            |           |                  |              |  |
|                     |                            |              | <b></b> |            |           |                  |              |  |
| Browse For          | Files                      |              |         | Click here | Browse Fo | or Files         | Upload Files |  |
| Browse for files or | drag files into this area. |              |         |            |           |                  |              |  |
|                     |                            |              | <br>    |            |           |                  |              |  |
|                     |                            |              |         |            |           |                  |              |  |
|                     |                            |              |         |            |           |                  |              |  |
|                     |                            |              |         |            |           |                  |              |  |
|                     |                            |              |         |            |           |                  |              |  |
|                     |                            |              |         |            |           |                  |              |  |
|                     |                            |              |         |            |           |                  |              |  |
|                     |                            |              | <br>    |            |           |                  |              |  |
|                     |                            |              |         |            |           |                  |              |  |
| Additional          | File Informatio            | n (Metadata) |         |            |           |                  |              |  |
| Inherit metada      | ta for versioned files     |              |         |            |           |                  |              |  |
|                     |                            |              |         |            |           | * Required field |              |  |
| File Type:          | ····· ¥                    |              |         |            |           |                  |              |  |
| File Type:          | ······ <b>v</b>            |              |         |            |           |                  |              |  |

Open × ← → ✓ ↑ 🖡 > This PC > GH7380 Home (N:) > LIBERTY VILLAGE > Drawings\_498951 ・ ひ Search Drawings\_498951 P Organize • Select • 2 images Name Type Compressed size Password 0001\_Index Microsoft Word Document 11 KB No L VILLAGE ☑ 🛃 0002\_Scope of Work and Site Descrip... Adobe Acrobat Document 499 KB No 🖂 🛃 0002-G-001-SLC-Cover Sheet 🔥 Drawings\_498951 2,896 KB No Adobe Acrobat Document 🗹 🛃 0003\_Approved Special Exceptions Adobe Acrobat Document 531 KB No 📕 Soils, SWPPP, & Drai\_4451846 🗹 🛃 0003-G-002-SLC-Project Index and Re... Adobe Acrobat Document 127 KB No 📕 My Documents 🗹 🛃 0004\_Special Exceptions Exhibit 651 KB No Adobe Acrobat Document OLD PC 🗹 🖢 0004-G-003-SLC-General Notes and ... Adobe Acrobat Document 547 KB No 📕 One Permit CofO 🗹 🖢 0005-G-004-SLC-Abbreviations and L... Adobe Acrobat Document 404 KB No 1 🗹 🛃 0006-G-005 Key Map 1-Overall Site P... 🛛 Adobe Acrobat Document 37,984 KB No 📙 pdox file transfer 🗹 🛃 0007-G-006 Key Map 2-Overall Site P... Adobe Acrobat Document 37,927 KB No PRESCREEN CHECKLISTS 🗹 🛃 0008-Schematic-001-Schematic Plan 🔹 Adobe Acrobat Document 10,925 KB No 🗹 🛃 0009-PH-001-Phasing Plan 🛛 🛛 Adobe Acrobat Document 11,035 KB No Scanned Microfilm 🗹 🛃 0010-CD-001-Existing Conditions and... Adobe Acrobat Document 5,952 KB No а. 0011-CD-002-Existing Conditions and... Adobe Acrobat Document 6,311 KB No 📕 Turn Around Time Reports 🗹 🛃 0012-CD-003-Existing Conditions and... Adobe Acrobat Document 6,594 KB No 1 < -File name: \*0012-CD-003-Existing Conditions and Demolition Plans" \*0013-CD-004-Existing Conditions and Demolitio Pla 🗸 Custom Files **Click Open** Open Cancel

#### 8c- Select Drawings/Documents to Upload

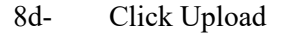

| Projec              | t <b>Dox</b> ®                    |                          | <u>Close Window</u> |
|---------------------|-----------------------------------|--------------------------|---------------------|
| Folder: BLD2019-10  | 0223\Drawings                     |                          |                     |
| Upload Files        | Upload URL                        |                          |                     |
| Browse for files or | • Files<br>drag files into this a | Click Upload Upload      | iles                |
|                     |                                   |                          |                     |
| Drawir              | ngs_5533599 (1).zip               | 0B/1.22MB                | ×                   |
| 0 of 1 uplo         | oaded <u>Hide Details</u>         |                          |                     |
|                     |                                   | 0B/1.22M                 | В                   |
| Additional          | File Inform                       | nation (Metadata)<br>les |                     |
|                     |                                   | * Required field         |                     |
| File Type:          | ▼                                 |                          |                     |
| File Type:          | ▼                                 |                          |                     |

## 8e- List of Drawings Successfully Loaded

#### The following files have been uploaded:

|                                     | - |
|-------------------------------------|---|
|                                     |   |
| 1. 000 1_index.pdf                  |   |
| 2. 0002_Title Sheet.pdf             |   |
| 3. 0003_Existing Proposed Plans.pdf |   |
| 4. 0004_Electrical Plans.pdf        |   |
| 5. 0005_Interior Elevation.pdf      |   |
| 6. 0006_Interior Elevation.pdf      |   |
| 7. 0007_Interior Elevation.pdf      | - |

Close

## 8f- Click View Folders to choose the next folder and repeat

#### Task Instructions

After you have successfully uploaded all required plans and documents, please click the (Upload Complete) button.

| Projec | t: B | LD201 | 9-1 | 0223 |
|--------|------|-------|-----|------|
|--------|------|-------|-----|------|

| Select your files to u | upload to this folder:  | View Folders to        |
|------------------------|-------------------------|------------------------|
| Select Files to        | Upload View Folders     | Choose a New<br>Folder |
| BLD2019-1022           | 23\Drawings             |                        |
| 0001_Index.            | .pdf 🗙                  |                        |
| 🗎 0002_Title S         | Sheet.pdf 🗙             |                        |
| 0003_Existir           | ng Proposed Plans.pdf 🗙 |                        |
| 0004_Electri           | ical Plans.pdf 🗙        |                        |
| 🗎 0005_Interio         | or Elevation.pdf 🗙      |                        |
| 0006_Interio           | or Elevation.pdf 🗙      |                        |
| 🗎 0007_Interio         | or Elevation.pdf 🗙      |                        |
| 🗎 0008_Interio         | or Elevation.pdf 🗙      |                        |
|                        |                         |                        |

.

| First Nam      | e                | Last Name | E            | mail        | Invite to Group |             |
|----------------|------------------|-----------|--------------|-------------|-----------------|-------------|
| Front          | Line             |           | permits.mail | @slcgov.com | Upload Only <   | Invite User |
| Remove Group M | embers           |           |              |             |                 |             |
| F              | Remove from Grou | р         |              | User        |                 |             |
|                | Upload Only ▼    |           |              | •           |                 | Remove User |
|                |                  |           |              |             |                 |             |

## 9- Route to Salt Lake City for Pre-Screening

| -                                                                                                    |                                                                                    |                                                                                                    |                                  |                            |
|----------------------------------------------------------------------------------------------------|------------------------------------------------------------------------------------|----------------------------------------------------------------------------------------------------|----------------------------------|----------------------------|
| BLD2019-10223                                                                                                    |                                                                                    |                                                                                                    |                                  |                            |
| Drawings (8 Files -                                                                                                    | 8 New)                                                                             |                                                                                                    |                                  |                            |
| Specifications                                                                                                    |                                                                                    |                                                                                                    |                                  |                            |
| Calculations                                                                                                    |                                                                                    |                                                                                                    |                                  |                            |
| Soils SWPP and Dr                                                                                                    | ainage Reports                                                                     |                                                                                                    |                                  |                            |
| Energy Reports                                                                                                    |                                                                                    |                                                                                                    |                                  |                            |
| City Required Form                                                                                                    | ns                                                                                 |                                                                                                    |                                  |                            |
| Fire Submittals                                                                                                    |                                                                                    |                                                                                                    |                                  |                            |
| Approved Drawing                                                                                                    | gs and Documents                                                                   |                                                                                                    |                                  |                            |
| Coordinator Remo                                                                                                    | ved Files - Misloads                                                               |                                                                                                    |                                  |                            |
| Quick Review                                                                                                    |                                                                                    |                                                                                                    |                                  |                            |
| City Review Comm                                                                                                    | ients                                                                              |                                                                                                    |                                  |                            |
| Applicant Commer                                                                                                    | nt Responses                                                                       |                                                                                                    |                                  |                            |
| dd Group Members                                                                                                    |                                                                                    |                                                                                                    |                                  |                            |
| dd Group Members<br>First Name                                                                                              | Last Name                                                                          | Email                                                                                                    | Invite to Group                  |                            |
| dd Group Members<br>First Name<br>Front                                                                                     | Last Name<br>Line                                                                  | Email<br>permits.mail@slcgov.com                                                                                       | Invite to Group<br>Upload Only ▼ | Invite User                |
| dd Group Members<br>First Name<br>Front<br>emove Group Members                                                              | Last Name<br>Line                                                                  | Email<br>permits.mail@slcgov.com                                                                                       | Invite to Group<br>Upload Only ▼ | Invite User                |
| dd Group Members<br>First Name<br>Front<br>emove Group Members<br>Remove                                                    | Last Name<br>Line<br>s<br>from Group                                               | Email<br>permits.mail@slcgov.com<br>User                                                                               | Invite to Group<br>Upload Only ▼ | Invite User                |
| dd Group Members<br>First Name<br>Front<br>Emove Group Members<br>Remove<br>Torget the<br>sokbox                            | Last Name<br>Line<br>s<br>from Group<br>ad Only V                                  | Email<br>permits.mail@slcgov.com<br>User                                                                               | Invite to Group<br>Upload Only ▼ | Invite User<br>Remove User |
| dd Group Members<br>First Name<br>Front<br>Emove Group Members<br>Remove<br>forget the<br>beckbox                           | Last Name<br>Line<br>s<br>from Group<br>ad Only ▼<br>have uploaded all required dr | Email<br>permits.mail@slcgov.com<br>User<br>v<br>awings and/or documents)                                              | Invite to Group<br>Upload Only V | Invite User<br>Remove User |
| dd Group Members<br>First Name<br>Front<br>Emove Group Members<br>Remove<br>Torget the<br>Jockbox Upload                    | Last Name<br>Line<br>s<br>from Group<br>ad Only ▼<br>have uploaded all required dr | Email<br>permits.mail@slcgov.com<br>User<br>v<br>awings and/or documents)                                              | Invite to Group<br>Upload Only ▼ | Invite User<br>Remove User |
| dd Group Members<br>First Name<br>Front<br>Emove Group Members<br>Remove<br>forget the<br>sckbox<br>Upload Task Complete (I | Last Name Line from Group d Only   Click H CClick H Sc                             | Email<br>permits.mail@slcgov.com<br>User<br>v<br>awings and/or documents)<br>Here to Start the Pre-<br>breening Review | Invite to Group<br>Upload Only ▼ | Invite User<br>Remove User |

- 10- Check back on status to verify plan set has been accepted for review.
- 11- Arrange to pay the plan check fee.
- 12- Projects are not considered accepted for plan review until the plans have been accepted by prescreening staff and the plan check fee has been paid.
- 13- Questions?? Contact our Front Line Staff @ 801-535-7968 or frontlinebldgpermit@slcgov.com